## iTeacher

#### Import Rankbook Grades/Averages to Grade Headings

Import Rankbook Average:

Open the iTeacher Folder and click on Add/Modify Course Grades

- Select Term
- Select Course
- Select Grade Heading to import Rankbook Average
- Select Rankbook Average (Current Term or Year to Date)

| E 🗎 | Administration      |                                                   |
|-----|---------------------|---------------------------------------------------|
| ÷ 🗀 | Alerts              | » COURSE SELECTION                                |
| ÷ 🗀 | Bus System          |                                                   |
| ÷.  | College System      | School Year: 2009-2010                            |
| ÷ 💼 | Competency/Standa   | Teacher: Sharon OConnor                           |
| ÷ 🗀 | District System     | Term: 01                                          |
| ÷ 💼 | DOE ID Manager      | Course: AMTECH7-Morgan07 Technology grade 7 777-7 |
| ÷ 🗀 | Events              | Grade Heading: T1                                 |
| ÷ 🗀 | iHealth System      |                                                   |
| E 💼 | iParent             | Rankbook Average: Current Term 💟                  |
| Ð.  | iStaff Attendance   | SFARCH                                            |
| ÷ 👝 | iStaff Biographical | W SZANON                                          |

Click on **SEARCH** to generate the class list. The Rankbook Average will import into the grade heading column selected above.

| » COURSE SELECTION                                |                                        |                     |          |                |           |            |           |              |  |  |
|---------------------------------------------------|----------------------------------------|---------------------|----------|----------------|-----------|------------|-----------|--------------|--|--|
|                                                   |                                        | School Year         | : 2009-2 | 2010           | ~         |            |           |              |  |  |
|                                                   |                                        | Teacher             | : Sharon | Sharon OConnor |           |            |           |              |  |  |
|                                                   |                                        | Term                | : Q1     | Q1 💌           |           |            |           |              |  |  |
| Course: AMTECH7-Morgan07 Technology grade 7 777-7 |                                        |                     |          |                |           |            |           |              |  |  |
|                                                   | Gra                                    | de Heading          | : T1     | T1 V           |           |            |           |              |  |  |
|                                                   | Rankbook Average: Current Term 💌       |                     |          |                |           |            |           |              |  |  |
|                                                   | >> SEARCH                              |                     |          |                |           |            |           |              |  |  |
| You must click Submit to record your grades!      |                                        |                     |          |                |           |            |           |              |  |  |
|                                                   |                                        | You                 | are sin  | g your Cur     | rent Tern | n average. |           | N            |  |  |
| » TE                                              | » TERM: Q1 COURSE: TECT NOLOGY GRADE 7 |                     |          |                |           |            |           |              |  |  |
| » SUBMIT                                          |                                        |                     |          |                |           |            |           |              |  |  |
| ID                                                | Name                                   | Rankbook<br>Average |          |                | FGR       | Absences   | Comment   | Comment<br>2 |  |  |
| 1014                                              | Gillette,<br>John                      | 78.00               | 78       |                |           | <u> </u>   | ٩         | ٩            |  |  |
| 1015                                              | Gillette,<br>Mary                      | 78.00               | 78       |                |           | <u> </u>   | ٩         | <u>्</u>     |  |  |
| 1012                                              | Gillette,<br>Robert                    | 66.56               | 67       |                |           | <u> </u>   | ٩         | ٩            |  |  |
| 1013                                              | Gillette,<br>Susan                     | 84.89               | 85       |                |           | <u> </u>   | <b></b> Q | <b></b> Q    |  |  |
| 1018                                              | Jorgan,<br>Scott                       | 54.44               | 54       |                |           | <u> </u>   | ٩         | ٩            |  |  |

#### **Define MidTerm and Final Exams**

Go to Add/Modify Rankbook > Assignment Types

Create types for MidTerm Exam and Final Exam

Enter the weights for MidTerm and Final defined by your course/school:

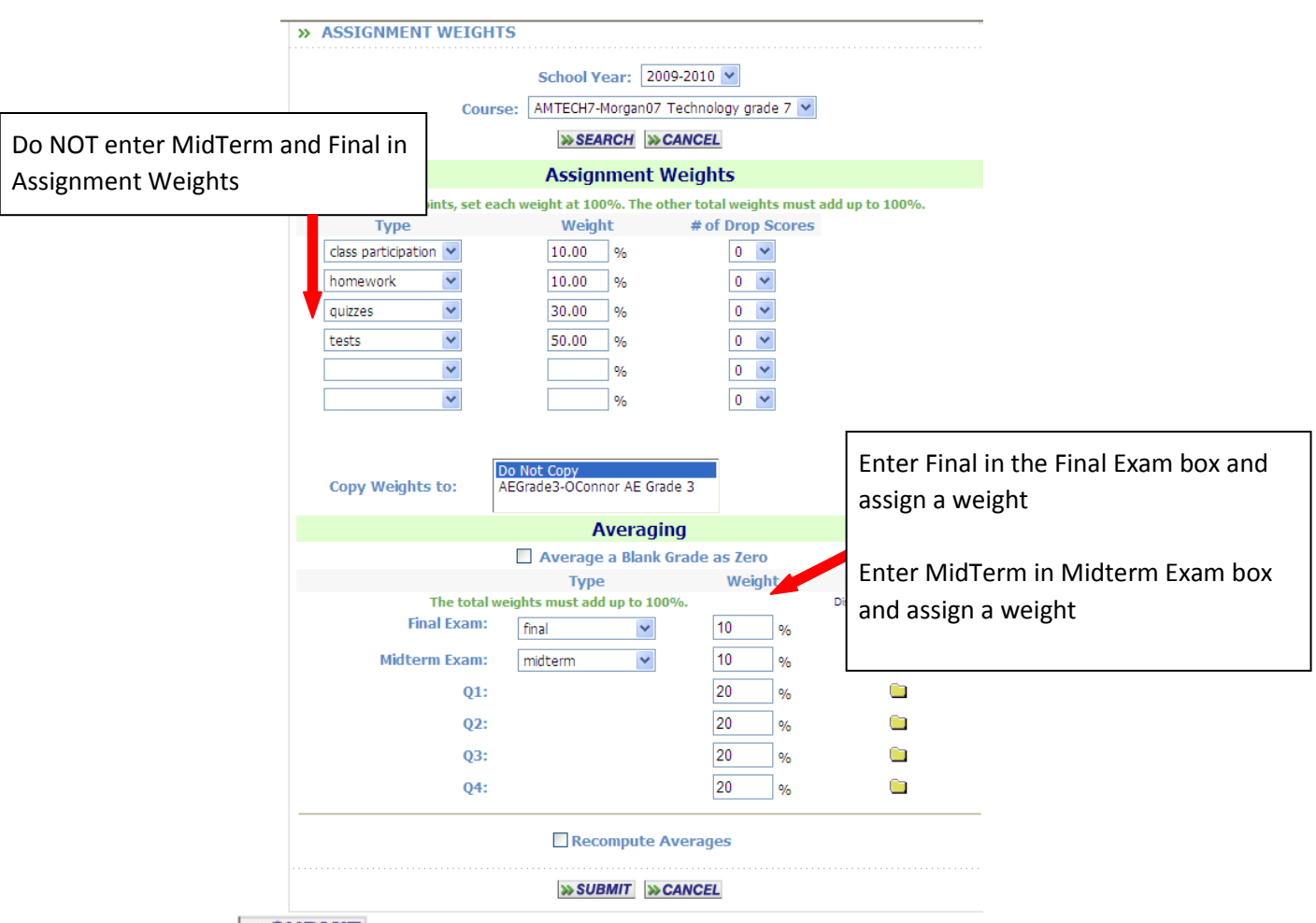

Click on **SUBMIT** to save your changes.

# Import Midterm and Final grades from Rankbook to Add/Modify Course Grades:

Go to Add/Modify Rankbook and create and score assignments in the proper terms for MidTerm and Final Exams. These will not be included in your term averages.

Once the assignments have been created in rankbook, you can copy the scores into the appropriate grade headings.

Go to Add/Modify Course Grades

Select the button under the appropriate grade heading.

|                                  |                     | course              |         | n Horgano,               | recimology grade / /// /                                                                                                    |  |  |  |  |  |
|----------------------------------|---------------------|---------------------|---------|--------------------------|----------------------------------------------------------------------------------------------------|--|--|--|--|--|
| Grade Heading: T1                |                     |                     |         |                          | 🖉 Copy Rankbook Grades to Student Grades - Windows Int 🗐 🗖 🔀                                                                                                    |  |  |  |  |  |
| Rankbook Average: Current Term 💌 |                     |                     |         |                          | 🕗 http://ipass.imgsoftware.com/school/training/tchrbookgradestoclass.html?Calenda 🔡                                                                                                    |  |  |  |  |  |
|                                  |                     |                     |         | >> SEARC                 |                                                                                                    |  |  |  |  |  |
|                                  |                     | You must<br>You a   | click s | Submit to<br>g your Curr | Copy Rankbook Grades to Student Grades 🛛 iTeacher 🖕                                                                                                    |  |  |  |  |  |
| » TI                             | ERM: Q1             | COURSE: T           | ECHN    | OGY GRA                  | » AMTECH7-MORGAN07 TECHNOLOGY GRADE 7                                                                                                    |  |  |  |  |  |
| ID                               | Name                | Rankbook<br>Average | T1      |                          | Term:<br><u>01 02 03 04</u><br>Type:                                                                                                    |  |  |  |  |  |
| 1014                             | Gillette,<br>John   | 78.00               | 78      | 88                       | class participation homework guizzes tests<br>Type and Term:<br>01 class participation 01 homework 01 guizzes 01 tests                                                                                                |  |  |  |  |  |
| 1015                             | Gillette,<br>Mary   | 78.00               | 78      | 85                       | <u>Q2 class participation Q2 homework Q2 quizzes Q2 tests</u><br><u>Q3 class participation Q3 homework Q3 quizzes Q3 tests</u><br><u>Q4 class participation Q4 homework Q4 quizzes Q4 tests</u>                       |  |  |  |  |  |
| 1012                             | Gillette,<br>Robert | 66.56               | 67      | 72                       | Assignments:<br>week 1 CP<br>Excel Test                                                                                                    |  |  |  |  |  |
| 1013                             | Gillette,<br>Susan  | 84.89               | 85      | 89                       | <u>Word Quiz</u><br><u>Mid Term Exam</u><br><u>Final Exam</u>                                                                                                    |  |  |  |  |  |
| 1018                             | Jorgan,<br>Scott    | 54.44               | 54      | 59                       | SUBMIT CANCEL                                                                                                    |  |  |  |  |  |
| 1011                             | Lost,<br>Mary       | 75.56               | 76      | 79                       |                                                                                                    |  |  |  |  |  |
| 1017                             | Soucy,<br>Emily     | 99.33               | 99      | 100                      | w.                                                                                                    |  |  |  |  |  |
| 1016                             | Soucy,<br>William   | 97.22               | 97      | 95                       | ✓ ✓ ✓ ✓ ✓ ✓ ✓ ✓ ✓ ✓ ✓ ✓ ✓ ✓ ✓ ✓ ✓ ✓ ✓ ✓ ✓ ✓ ✓ ✓ ✓ ✓ ✓ ✓ ✓ ✓ ✓ ✓ ✓ ✓ ✓ ✓ ✓ ✓ ✓ ✓ ✓ ✓ ✓ ✓ ✓ ✓ ✓ ✓ ✓ ✓ ✓ ✓ ✓ ✓ ✓ ✓ ✓ ✓ ✓ ✓ ✓ ✓ ✓ ✓ ✓ ✓ ✓ ✓ ✓ ✓ ✓ ✓ ✓ ✓ ✓ ✓ ✓ ✓ ✓ ✓ ✓ ✓ ✓ ✓ ✓ ✓ ✓ ✓ ✓ ✓ ✓ ✓ ✓ ✓ ✓ ✓ ✓ ✓ ✓ ✓ ✓ ✓ ✓ ✓ ✓ ✓ ✓ |  |  |  |  |  |
|                                  |                     |                     |         | << Prev Ne<br>>>SUBM     | xt >>                                                                                                    |  |  |  |  |  |

Select from the following to import grades to the Grade Heading Selected:

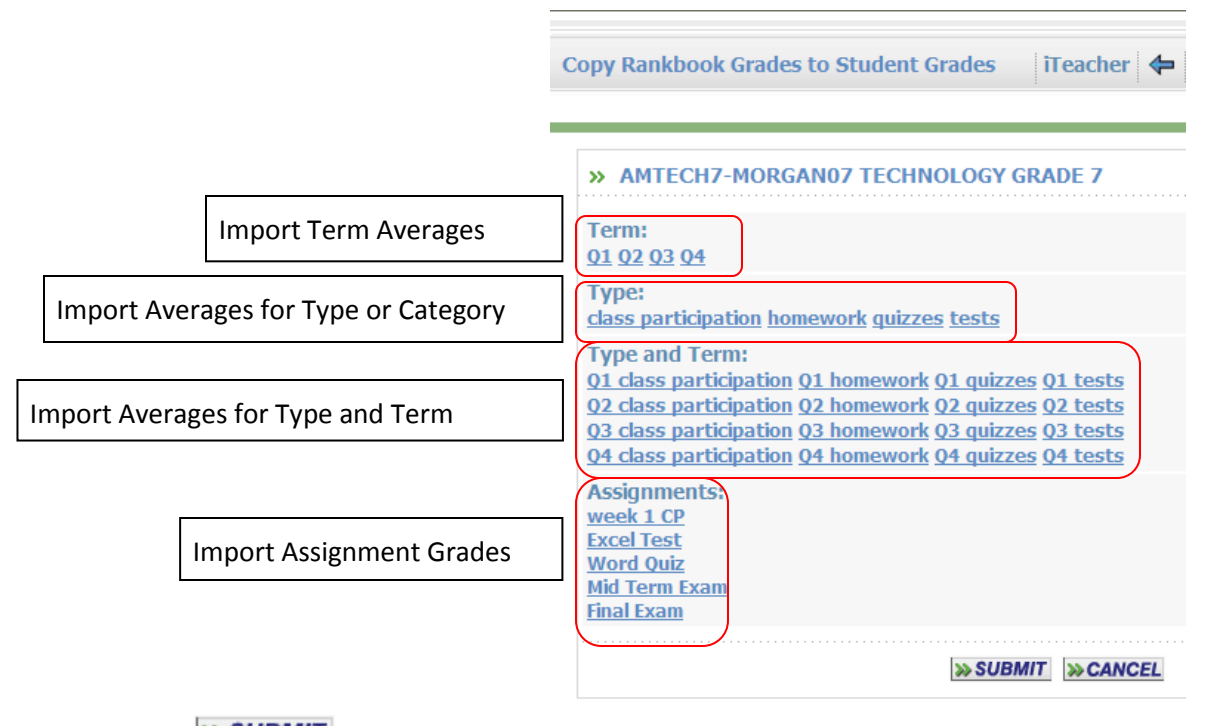

Click on **SUBMIT** to import your grades into the selected grade heading.

### **Record Your Grades**

Once the grades or averages have been imported successfully into the appropriate grade heading, click on **SUBMIT** to record your grades to the database.

| » SEARCH                                     |                                     |                     |    |         |     |          |              |              |  |  |
|----------------------------------------------|-------------------------------------|---------------------|----|---------|-----|----------|--------------|--------------|--|--|
| You must click Submit to record your grades! |                                     |                     |    |         |     |          |              |              |  |  |
| » TI                                         | TERM: Q1 COURSE: TECHNOLOGY GRADE 7 |                     |    |         |     |          |              |              |  |  |
| » SUBMIT                                     |                                     |                     |    |         |     |          |              |              |  |  |
| ID                                           | Name                                | Rankbook<br>Average | T1 | MIDTERM | FGR | Absences | Comment<br>1 | Comment<br>2 |  |  |
| 1014                                         | Gillette,<br>John                   | 78.00               | 78 | 88      |     | Q        | ৾            | ৾            |  |  |
| 1015                                         | Gillette,<br>Mary                   | 78.00               | 78 | 85      |     | <u> </u> | <u></u>      | <u>्</u>     |  |  |
| 1012                                         | Gillette,<br>Robert                 | <mark>66.5</mark> 6 | 67 | 72      |     | <u> </u> | ৾৾৾৾         | <b></b> Q    |  |  |
| 1013                                         | Gillette,<br>Susan                  | 84.89               | 85 | 89      |     | <u> </u> | <b></b> Q    | <u>्</u>     |  |  |
| 1018                                         | Jorgan,<br>Scott                    | 54.44               | 54 | 59      |     | <u> </u> | ٩            | ٩            |  |  |
| 1011                                         | Lost,<br>Mary                       | 75.56               | 76 | 79      |     | <u> </u> | <b></b> Q    | <u> </u>     |  |  |
| 1017                                         | Soucy,<br>Emily                     | 99.33               | 99 | 100     |     | <u> </u> | ৾৾৾৾         | ۹            |  |  |
| 1016                                         | Soucy,<br>William                   | 97.22               | 97 | 95      |     | <u> </u> | <b>Q</b>     | <b></b> Q    |  |  |
| << Prev Next >>                              |                                     |                     |    |         |     |          |              |              |  |  |
| » SUBMIT                                     |                                     |                     |    |         |     |          |              |              |  |  |